## Biblioteca de Ciencias de la Salud Hospital Universitario la Paz

# **Registro en PAPI y MyNCBI**

Marzo de 2017

### Biblioteca de Ciencias de la Salud

Hospital Universitario La Paz

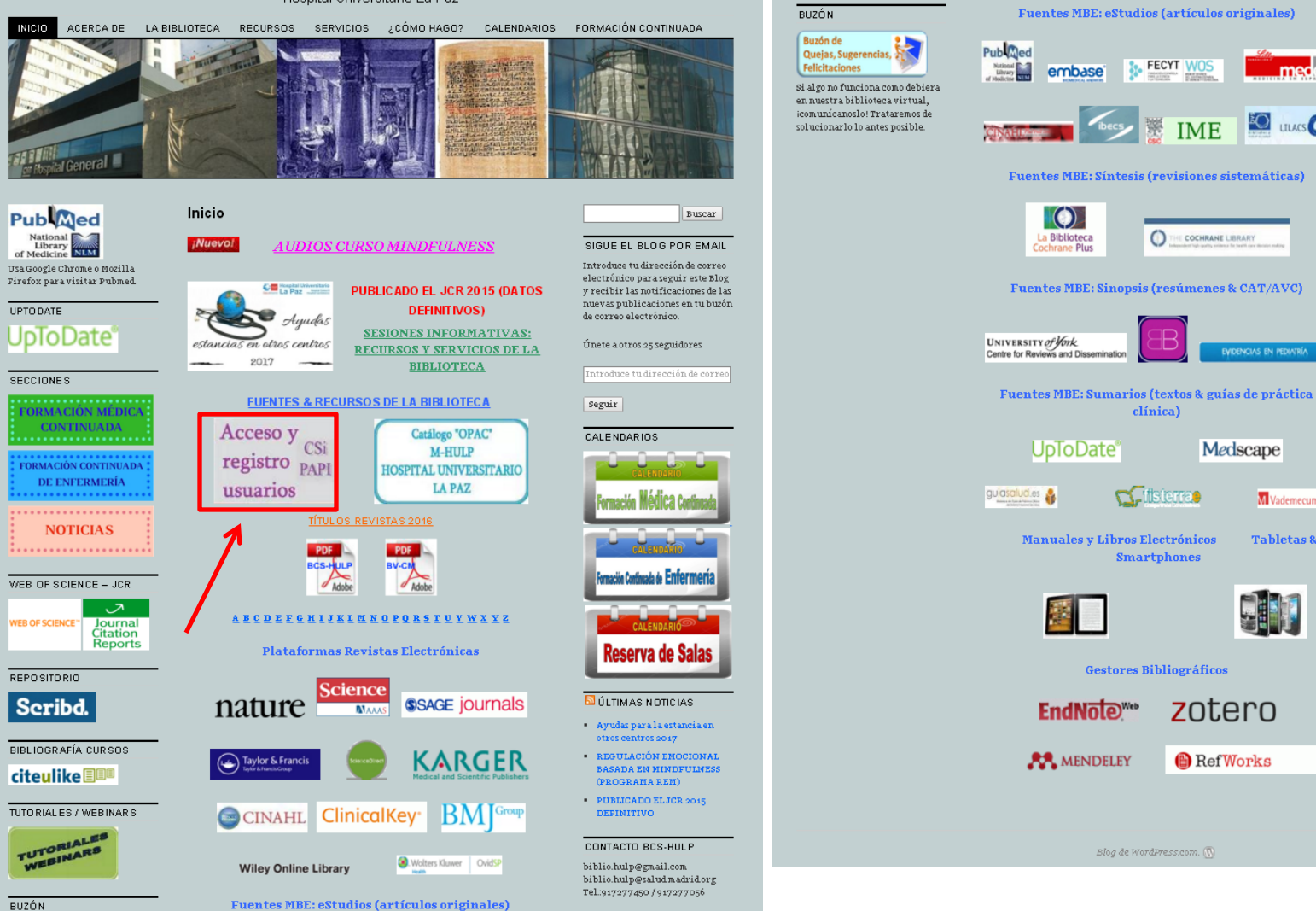

Tel::917277450 / 917277056 ESTADÍSTICAS DEL BLOG

medes

LILACS

FECYT WOS

0

IME

COCHRANE LIBRAR

Medscape

**z**otero

RefWorks

M Vademecum.e

Tabletas &

47,947 visitas

🔊 RSS - Entradas

#### LULTIMAS PUBLICACIONES H.U. LA PAZ EN PUBMED

- Cardiac electrical defects in progeroid mice and Hutchinson-Gilford progeria syndrome patients with nuclear lamina alterations Rivera-Torres J, Calvo CJ, Llach A, Guzmán-Martínez G, Caballero R, González-Gómez C.Jiménez-Borrequero LJ. Guadix JA, Osorio FG, López-Otín C.Herraiz-Martínez A. Cabello N, Vallmitjana A, Benítez R. Gordon LB. Jalife J. Pérez-Pomares JM. Tamarao J. Delpón E, Hove-Madsen L, Filgueiras-Rama D, Andrés V
- On the Effect of Triplet or Doublet Chemotherapy in Advanced Gastric Cancer: Results From a National Cancer Registry, Carmona-Bayonas A, Jiménez-Fonseca P, Lorenzo ML, Ramchandani A, Martínez EA. Custodio A. Garrido M.Echavarría I.Cano JNI, Barreto JE, García TG, Manceñido FÁ, Lacalle A, Cardona MF. Manaas M. Visa L. BURGE A 7k arate A Díaz-Serrano A, Montes AF, Rivera F
- A multi-center study of method-dependent epidemiological cutoff values (ECVs) for resistance detection in Candida spp. and Aspergillus spp. to amphotericin B and echinocandins for the Etest agar diffusion method Espinel-Ingroff A. Arendrup M. Cantón E, Cordoba S, Dannaoui E, García-Rodríguez J, Gonzalez GM. Govender NP. Martin-Mazuelos E.Lass-Flörl C. Lackner M, Linares Sicilia MJ, Rodriguez-Iglesias MA, Pelaez T, Shields RK, Garcia-Effron G, Guinea J. Sanquinetti M. Turnidge J

Desde el blog de la biblioteca se puede acceder a todos los recursos que subscribe la biblioteca y a toda la información sobre los servicios que presta a sus usuarios. Para registrarse debemos clicar en el enlace "Acceso y registro usuarios CSi PAPI" de color morado.

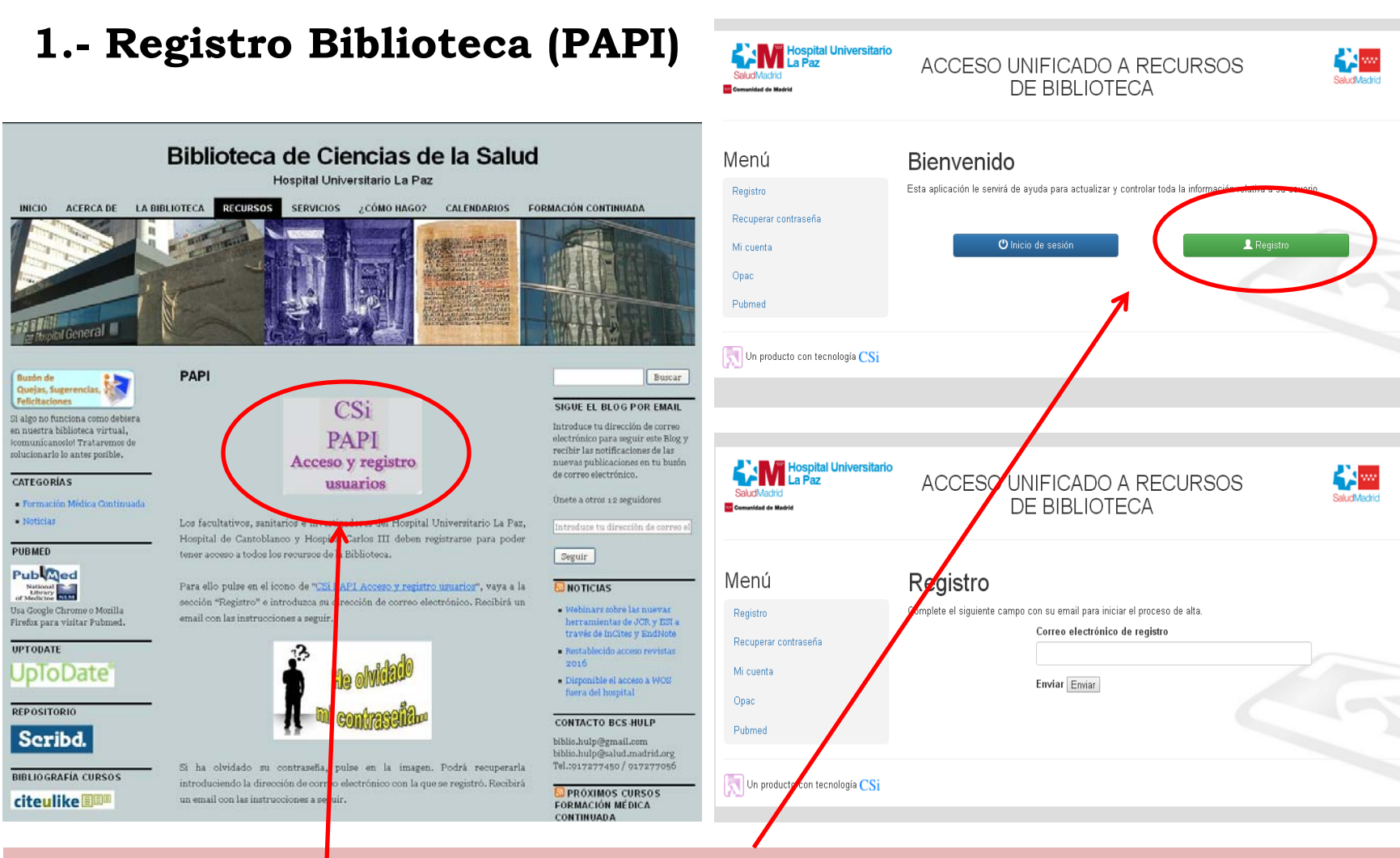

Pinchando en el <u>icono</u> nos dirigimos a la <u>pantalla de acceso</u> a los recursos de la Biblioteca. Clicando en "<u>Registro</u>" pasamos a la siguiente pantalla. El usuario debe introducir su email y recibirá un correo electrónico con un enlace al formulario de registro.

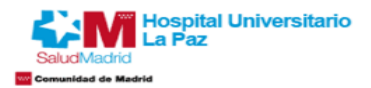

### ACCESO UNIFICADO A RECURSOS DE BIBLIOTECA

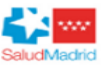

| Menú                 | Registro                                                  |  |
|----------------------|-----------------------------------------------------------|--|
| Registro             | Complete el formulario para finalizar el proceso de alta. |  |
| Recuperar contraseña | DNI/NIE                                                   |  |
| Mi cuenta            |                                                           |  |
| Onac                 | Nombre                                                    |  |
| Deduced              |                                                           |  |
| Publied              | Apellidos                                                 |  |
|                      |                                                           |  |
|                      | Teléfono                                                  |  |
|                      |                                                           |  |
|                      | Correo electronico de registro                            |  |
|                      | Tine de empleade                                          |  |
|                      |                                                           |  |
|                      | Servicio                                                  |  |
|                      | T                                                         |  |
|                      | Organización                                              |  |
|                      | - · · · · · · · · · · · · · · · · · · ·                   |  |
|                      | Contraseña                                                |  |
|                      |                                                           |  |
|                      | Confirmación de contraseña                                |  |
|                      |                                                           |  |
|                      |                                                           |  |
|                      | Acepto todos los términos de uso Sí No                    |  |
|                      | Guardar Guardar                                           |  |

Debe rellenar el formulario con sus datos personales. Una vez guardado, el usuario recibirá un correo electrónico indicando que su cuenta está a la espera de activación. Una vez sea aprobada y activada, recibirá un nuevo correo comunicándoselo.(24/48 horas)

| Saludi Madrid                                                           | ACCESO UNIFICADO A RECURSOS<br>DE BIBLIOTECA                                                                             |
|-------------------------------------------------------------------------|----------------------------------------------------------------------------------------------------|
| Menú<br>Registro<br>Recuperar contraseña<br>Mi cuenta<br>Opac<br>Pubmed | Bienvenido<br>Esta aplicación le servirá de ayuda para actualizar y controlar toda la información relativa a su usuario. |
| SaludMacrid                                                             | ACCESO UNIFICADO A RECURSOS<br>DE BIBLIOTECA                                                                             |
| Menú<br>Registro<br>Recuperar contraseña<br>Mi cuenta<br>Opac<br>Pubmed | DNI/NIE Contraseña Inicio de sesión Recuperar contraseña                                                                 |

Una vez su cuenta haya sido activada, desde la pantalla de acceso a los recursos puede iniciar sesión introduciendo su usuario (DNI/NIE) y su contraseña. En la parte izquierda existe un menú desde donde puede recuperar y cambiar su contraseña, acceder al catálogo (OPAC) de la biblioteca y acceder a PUBMED.

### 2.- Registro MyNCBI (PUBMED)

| w.ncbi.nlm.nih.gov/pubmed?holding=ieshulplib_f                                                                                            | ft_ndi&otool=iescsilib                                                                                                    |                                                                                                    |                                                               |
|----------------------------------------------------------------------------------------------------|----------------------------------------------------------------------------------------------------|----------------------------------------------------------------------------------------------------|---------------------------------------------------------------|
| lores 🗧 Home - PubMed - NCBI 📋 DeCS Server - Main Men 🦳 I                                                                                 | oibliotecas 🦳 buscadores 🛛 Google 🦳 masters 🔥 enlace para descarga                                                               | r g 🕝 Google URL Shortener 🕒 ProQuest- Trial Summar                                                             |                                                               |
| Image: Solution of Medicine National Library of Medicine National Institutes of Health     PubMed     Image: Solution of Medicine Advance | d                                                                                                    | Sign in to NCBI                                                                                                 | Pinchando en e<br>lugar                                       |
| NCBI will begin redirecting all HTTP traffic to HTTPS                                                                                     | on Thursday, November 10 at 9 AM EST (2 PM UTC). <u>Read more.</u>                                                               |                                                                                                    | seleccionado                                                  |
|                                                                                                    | PubMed<br>PubMed comprises more than 26 million citations for bio<br>books. Citations may include links to full-text content fro | medical literature from MEDLINE, life science journals, and online<br>m PubMed Central and publisher web sites. | vamos a la<br>pantalla desde<br>que accedemos<br>al registro. |
| Using PubMed                                                                                                    | PubMed Tools                                                                                                    | More Resources                                                                                                  |                                                               |
| PubMed Quick Start Guide                                                                                                    | PubMed Mobile                                                                                                    | MeSH Database                                                                                                   |                                                               |
| Full Text Articles                                                                                                    | Single Citation Matcher                                                                                                    | Journals in NCBI Databases                                                                                      |                                                               |
| PubMed FAQs                                                                                                    | Batch Citation Matcher                                                                                                    | <u>Clinical Trials</u>                                                                                          |                                                               |
| PubMed Tutorials                                                                                                    | Clinical Queries                                                                                                    | E-Utilities (API)                                                                                               |                                                               |
| New and Noteworthy                                                                                                    | Topic-Specific Queries                                                                                                    | LinkOut                                                                                                    |                                                               |
| Latest Literature                                                                                                    | Trending Articles                                                                                                    | PubMed Commons                                                                                                  |                                                               |
| New articles from highly accessed journals                                                                                                | PubMed records with recent increases in activity                                                                                 | Featured comments                                                                                               |                                                               |
| Chest (10)                                                                                                    | Impact of Intermittent Fasting on Health and Disease                                                                             | PCR specificity? @KennethWWitwer critiques approach for                                                         |                                                               |
| Cochrane Database Syst Rev (7)                                                                                                    | Ageing Res Rev. 2016.                                                                                                    | detecting plant microRNAs in human blood, bit.ly/2eHUHe1<br>Nov 7                                               | 1                                                             |

Crear una cuenta en MyNCBI (Pubmed) nos va a servir para gestionar mejor nuestras búsquedas, de manera que podamos guardarlas y volver a consultarlas y actualizarlas más adelante, crear colecciones, establecer filtros... y muchas más utilidades.

Pero lo más básico e importante es enlazar nuestra cuenta de Pubmed con el catálogo de la biblioteca, de manera que una vez obtenido el artículo deseado en la búsqueda solo con un par de "clicks" lo podremos descargar a texto completo en formato PDF si está disponible o solicitar a nuestra biblioteca.

а

## **Registro en MyNCBI**

|                                       | -                                       |                                       |                                                                                                    | ; NCBI Resources 🕑 H                 | iow To 🗹                                  |                                                 |                                           |                           |
|---------------------------------------|-----------------------------------------|---------------------------------------|----------------------------------------------------------------------------------------------------|--------------------------------------|-------------------------------------------|-------------------------------------------------|-------------------------------------------|---------------------------|
| Resources ⊻ How To                    | ו ש                                     |                                       |                                                                                                    |                                      |                                           |                                                 |                                           |                           |
| 0 NCBI will begin redirecting all I   | HTTP traffic to HTTPS on Thursday, N    | November 10 at 9 AM EST (2 PM UTC). ] | Read more.                                                                                                    | NCBI will begin redirectin           | ig all HTTP traffic to HTTPS on Thursday, | November 10 at 9 AM EST (2 PM UTC). <u>Rear</u> | <u>d more.</u>                            |                           |
|                                       |                                         |                                       |                                                                                                    | y NCBI » Register                    |                                           |                                                 |                                           |                           |
| Sign in to NCBI                       |                                         |                                       | My NCBI retains user information and database services for many NCBI databases.                                                                            | Register for an NC                   | CBI Account                               |                                                 | Skip registration by                      | using a 3rd party         |
| Sign in with                          |                                         |                                       | You Tube My NCBI Overview                                                                                                    | * required information               |                                           |                                                 | Arizona State University                  |                           |
| Google 🕅 KiH) Login                   | n 🔊 Commons                             |                                       | My NCBI features include:                                                                                                    | Select a username a                  | nd password                               |                                                 |                                           |                           |
| See more 3rd party sign in opt        | lions                                   |                                       | Display format preferences     Filter options                                                                                                    | Usemame: *                           |                                           |                                                 |                                           |                           |
|                                       | 0R                                      |                                       | <ul> <li>My Bibliography &amp; NIH public access policy (<br/><u>SciENcy</u>: a researcher biosketch profile serv<br/>Highlighting search terms</li> </ul> | Password: *                          |                                           |                                                 |                                           |                           |
| Sign in directly to NCB               | l i i i i i i i i i i i i i i i i i i i |                                       | Recent activity searches & records for 6 mor     LinkOut, document delivery service & outside                                                              | Repeat password: "                   |                                           | ←                                               |                                           |                           |
| NCBI Username                         |                                         |                                       | NIH funded investigator?                                                                                                    | Contact information                  |                                           |                                                 |                                           |                           |
| Password                              |                                         |                                       | Extramural NIH-funded investigators looking for                                                                                                    | E-mail: *                            |                                           |                                                 |                                           |                           |
| Sign In                               |                                         |                                       | can sign in with either "eRA Commons" or "NIH<br>credentials on the subsequent sign in page. On<br>Bibliography section.                                   | In case you forget yo                | ur password                               |                                                 |                                           |                           |
| Register for an NCBI account          | word?                                   |                                       | Documentation for using these features is locat<br><u>NIH Public Access Policy</u> section of the NCBI H∉                                                  | Please provide a questi              | ion and answer that you can use to unlock | < your account:                                 |                                           |                           |
|                                       |                                         |                                       | Information about the NIH Public Access Policy                                                                                                    | Question:                            |                                           |                                                 |                                           |                           |
|                                       |                                         |                                       | https://publicaccess.nih.gov.                                                                                                    | Answer:<br>Please type the following | ng characters: *                          |                                                 |                                           |                           |
|                                       |                                         |                                       | Account Troubleshooting FAQ                                                                                                    |                                      | F37                                       | } F                                             |                                           |                           |
|                                       |                                         |                                       | Multiple My NCBI accounts<br>Link eRA Commons, University, or other accour                                                                                 |                                      |                                           |                                                 | _                                         |                           |
|                                       |                                         |                                       |                                                                                                    |                                      | Create accou                              | unt Sign in with an existing account            |                                           |                           |
| You are here: NCBI                    |                                         |                                       |                                                                                                    |                                      |                                           | ノ                                               |                                           |                           |
| GETTING STARTED                       | RESOURCES                               | POPULAR                               | FEATURED                                                                                                    |                                      |                                           |                                                 |                                           |                           |
| NCBI Help Manual                      | Data & Software                         | Bookshelf                             | PubMed Health                                                                                                    | ou are here: NCBI                    |                                           |                                                 |                                           |                           |
| NCBI Handbook<br>Training & Tutorials | DNA & RNA<br>Domains & Structures       | PubMed Central<br>PubMed Health       | GenBank<br>Reference Sequences                                                                                                    | TTING STARTED                        | RESOURCES                                 | POPULAR                                         | FEATURED                                  | NCBI INFOF                |
| Submit Data                           | Genes & Expression                      | BLAST                                 | Gene Expression Omnibus                                                                                                    | :BI Education<br>:BI Help Manual     | Chemicals & Bioassays<br>Data & Software  | PubMed<br>Bookshelf                             | Genetic Testing Registry<br>PubMed Health | About NCBI<br>Research at |

Clicamos primero en "Register for an NCBI acount" (también podemos registrarnos desde una cuenta de Google) y una vez en la pantalla de registro introducimos nuestros datos y pinchamos en "Create account"

## Enlazar Pubmed con el catálogo C17 de la biblioteca

| NCBI Resources 안 How To 안                                                                                                    | miguelcate My NCBI Sign Out                                                                                                    | S NCBI Resources 🛛 How To 🍽                                                                                                    |
|----------------------------------------------------------------------------------------------------|----------------------------------------------------------------------------------------------------|----------------------------------------------------------------------------------------------------|
| /ly NCBI                                                                                                    | Custamize the page   NCRI Site Preferences   Violat Overview   Help                                                                                                    | My NCBI » Preferences<br>Note: Your account password, email address, and linked accounts are managed in the <u>Account Settings</u> page. You can<br>hyperlinked username at the top right of NCBI web pages.                                                                                                    |
| Search NCBI databases  Sourch : PubMed  Hint clicking the "Search" builton without any lerms listed in the search box will bransport you to that database's homepage.                                                                                                    | Saved Searches   You don't have any caved searches yet Go and <u>create some saved searches</u> in PubMed or our other databases.  Manage Saved Searches >  Cellections                                                                                                    | Common Preferences       Usemame     miguetcate       Links Display     Popup Menu       Hishlinhting     Sky Blue       Auto Suggest     On       Shared Settings     None                                                                                                    |
| My Bibliography         Image: Contains no Rems.           Your bibliography menu in PubMed to add citations,<br>OR<br>Click here to manually create citations.         OR<br>Manage My Bibliography >>                                                                                                    | Collections     tens     setingstShiering     type       Earcrites     edit     0     Private     Standard       Mr.Bibliography     edit     0     Private     Standard       Other Citations     edit     0     Private     Standard       Iminicer 1     setili     0     Private     Publed       Iminicer 21     setili     60     Private     PMC | PubMed Preferences         Abstract Supplemental Data       Closed         Document Delivery       None Selected         Filters & Loons       Biblioteca Virtual Consejeria de Sanidad, Madrid, Spain, Free Full Text, Review, Biblioteca Virtual Consejeria de Sanidad, Madrid, Spain, Free Full Text, Review, Biblioteca Virtual Consejeria de Sanidad, Madrid, Sanidot, Virtual |
| Time         Delatasor         Type         Term           0520 AM         PubMed         record         0.4% nitroshcerin cintment in th           0520 AM         PubMed         search         headache           0512 AM         PubMed         search         headache           0512 AM         PubMed         record         Conservative treatment for thoracic           0512 AM         PubMed         search         15005383/uidl           0510 AM         PubMed         record         The effect of hirate and nitite o | Filters     X       Filters for     PubMed (2 active)       Active     Name       Active     Name       Prove     Name       Prove     Name       Prove     Name       Prove     Name       Prove     Name       Prove     Name       Prove     Name       Name     Name       Namage Filters &     Manage Filters &                                    | Gene Preferences       None Selected         Filters & Icons       None Selected         Result Display Settings       Full Report; Minimized section(s): none; 20; Relevance         GTR Preferences       None         Nucleotide Preferences       SenBank; 20; Default Order         Protein Preferences       SenBank; 20; Default Order         Result Display Settings       GenPept; 20; Default Order                                                                                                    |

Result Display Settings

EST Preferences Result Display Settings

ClinVar Preferences

MedGen Preferences

Result Display Settings

GSS; 20; Default Order

EST; 20; Default Order

Tabular View; 20; Default Order

Una vez nos hayamos registrado, entramos en nuestra cuenta, vamos a My NCBI y pinchamos en "NCBI Site Preferences". En la ventana de preferencias debemos buscar donde dice "Outside Tool". Clicamos en el enlace.

### 🗧 NCBI 🛛 Resources 🕑 How To 🕑

#### My NCBI » Outside Tool Preferences

An institution may use Outside tool to create a link on all PubMed citations to its local service.

Select the appropriate institution to activate the tool. Please contact your institution for an explanation of its service.

A C E F G H I J K L M N O P Q R S T U V W X Y Z Show All Save No tool selected C17 - website Cai Fory Pomona - website Cal Poly, San Luis Obispo - website Cal State San Bernardino - website California State University Fresno, ALIS Link - website California State University, East Bay - website Caltech Connect - website Calvin College Hekman Library - website Cambridge University Library Camosun College Canadian Agriculture Library ( AAFC-AAC/CFIA-ACIA ) - website Cardiff University Libraries Carleton University Library, Ottawa, Canada - website Carnegie Mellon 360 Link Case Western Reserve University libraries - website Catholic Kwandong Univ Medical Library Catholic Theological Union, IL Catholic Univ of Daegu Med Lib - website Catholic University of Korea, Medical Library - SFX - website CAU : Find it @ CAU ○ cc CCRI Library Full Text Finder CDF Cebam Digital Library for Health Central CT State University

- Central Medical Library Ljubljana, Faculty of Medicine
- Central Medical Library, University of Groningen, Netherlands website
- Central Michigan University Find it! website

Nos aparece un listado que filtramos clicando en la letra "C". Buscamos C17, lo señalamos y guardamos pinchando en "Save". De esta forma ya tenemos enlazada nuestra cuenta de Pubmed con el catálogo de la biblioteca, lo que facilitará nuestras búsquedas y el acceso a los artículos.

| US National Library of Medicine Adv<br>National Institutes of Health Adv                                                                           | /anced                                                                                                 |           |                                                            | Help                                              |
|----------------------------------------------------------------------------------------------------|----------------------------------------------------------------------------------------------------|-----------|------------------------------------------------------------|---------------------------------------------------|
| Abstract 🗸                                                                                                    | Send to                                                                                                | 0: 🕶      | Full to ut links                                           |                                                   |
| Int J Cardiol. 2016 Apr 6;214:299-300. doi: 10.1016/j.ijcard.201<br>Left ventricular diastolic dysfunction in<br>screen? To treat or not to treat? | 8.03.217. [Epub ahead of print]<br>young patients with subclinical hypothyroidism: To screen or not to |           | Localizar en<br>mi Biblioteca                              | ←                                                 |
| Zuin M <sup>1</sup> , Scaranello F <sup>2</sup> , Rigatelli G <sup>3</sup> , Picariello C <sup>1</sup> , Rong                                      | <u>on L</u> <sup>4</sup> .                                                                             |           | Save items                                                 | •                                                 |
| KEYWORDS: Left ventricular diastolic dysfunction; Sub                                                                                              | clinical hypothyroidism; Transthoracic echocardiography                                                |           |                                                            |                                                   |
| PMID: 27082777 [PupMed - as supplied by publisher]                                                                                                 |                                                                                                    |           | Similar articles                                           |                                                   |
| 🖬 🎐 🔀                                                                                                    |                                                                                                    |           | [Meta-analysis on the ass<br>subclinical h [Zhonghua Li    | ociation between<br>u Xing Bing Xue Za]           |
| LinkOut - more resources                                                                                                    |                                                                                                    | ≽         | Subclinical hypothyroidism<br>vitamin D deficiency increa  | n in combination with<br>a: [Endocr Regul. 2015]  |
|                                                                                                    |                                                                                                    |           | Left ventricular diastolic dy with subclinical h [J Clin E | /sfunction in patients<br>indocrinol Metab. 1999] |
| PubMed Commons                                                                                                    | PubMed Commons hom                                                                                     | <u>1e</u> | Review Subclinical hypoth<br>function.                     | nyroidism and cardiac<br>[Thyroid. 2002]          |
| Q comments                                                                                                    | How to join PubMed Common                                                                              | <u>15</u> | Review The clinical quant<br>ventricular diastolic dysf [( | lary of left and right<br>Cardiovasc J Afr. 2010] |
|                                                                                                    |                                                                                                    |           |                                                            | See reviews                                       |
|                                                                                                    |                                                                                                    |           |                                                            | See all                                           |
|                                                                                                    |                                                                                                    |           |                                                            |                                                   |
|                                                                                                    |                                                                                                    |           | Recent Activity                                            |                                                   |

En esta pantalla podemos ver varios datos referentes al artículo (revista, fecha de publicación, autores, resumen, palabras clave, enlaces, PMID) y, si está disponible, el abstract o resumen. Al tener PUBMED enlazado con nuestro catálogo, en la columna derecha vemos el icono del C17 "Localizar en mi Biblioteca", sobre el que clicamos.

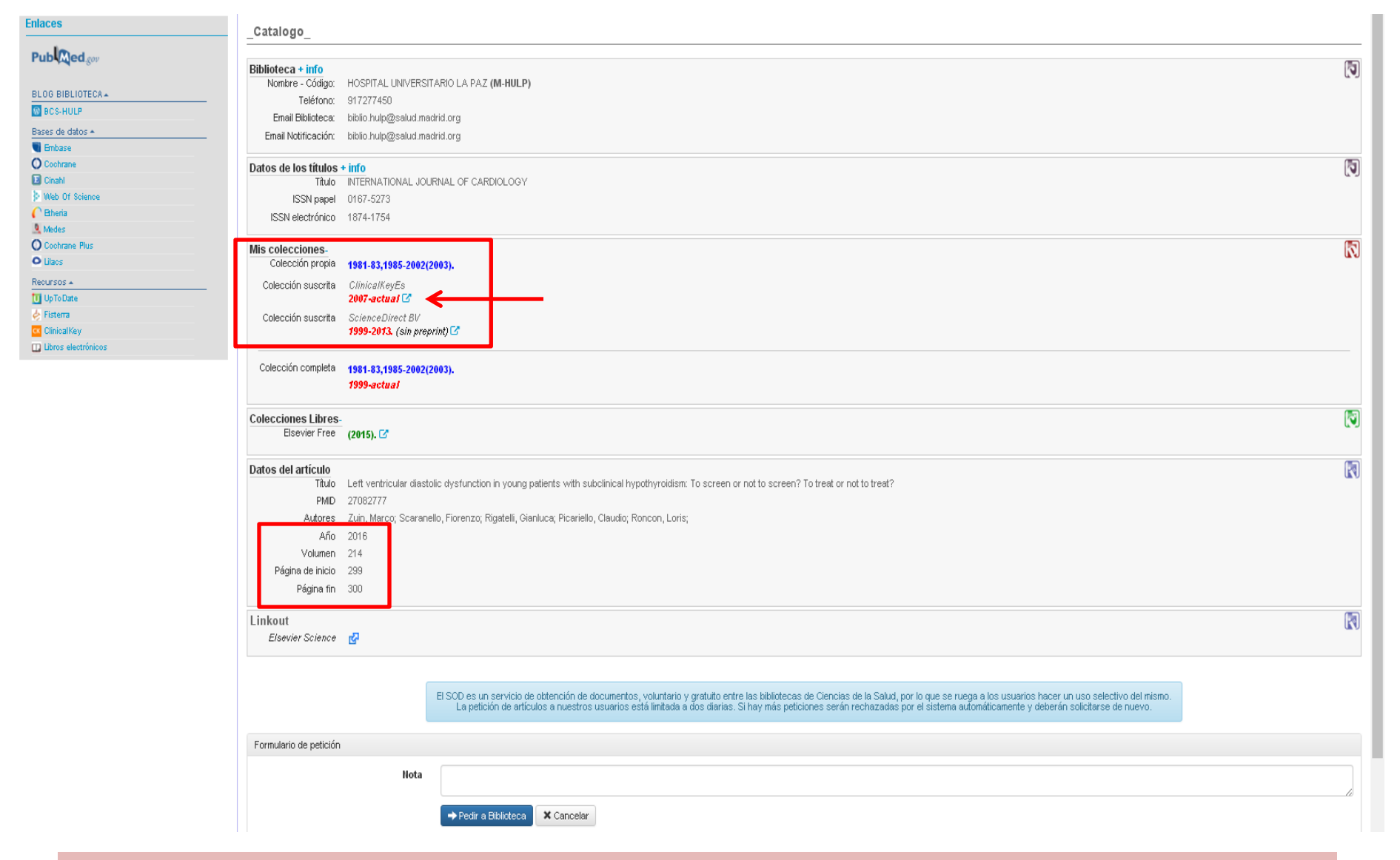

Si el artículo está disponible el enlace nos lleva directamente a él para descargarlo. Si no funciona el "Linkout" nos lleve a la página del catálogo donde vemos la información existente en nuestra biblioteca sobre él. Si está en "Mis colecciones" lo podemos buscar en la colección fijándonos en los datos señalados: año, volumen, fascículo y página de inicio.

|                           | AZ Materias Solicitar documento Mis peticiones Biblioteca                                                                                                    |                                  |
|---------------------------|----------------------------------------------------------------------------------------------------|----------------------------------|
|                           | Usuario: 51093740E@M-HulpCsinetExAS Biblioteca: M-HULP - H                                                                                                    | OSPITAL UNIVERSITARIO LA PAZ 💥 😹 |
| laces                     | _Catalogo_                                                                                                    |                                  |
| ub Med.gov                | Biblioteca + info<br>Nombre - Código: HOSPITAL UNIVERSITARIO LA PAZ (M-HULP)                                                                                                    | 1                                |
| OG BIBLIOTECA .           | Teléfono: 917277450                                                                                                    |                                  |
| BCS-HULP                  | Email Biblioteca: biblio.hulp@salud.madrid.org                                                                                                    |                                  |
| ses de datos <del>*</del> | Email Notificación: biblio.hulp@salud.madrid.org                                                                                                    |                                  |
| Embase                    | Datos de los títulos + info                                                                                                    | ٦٦)                              |
| Cochrane                  | Título EUROPEAN JOURNAL OF NUCLEAR MEDICINE AND MOLECULAR IMAGING                                                                                                    |                                  |
| Web Of Science            | ISSN papel 1619-7070                                                                                                    |                                  |
| Etheria                   | ISSN electrónico 1619-7089                                                                                                    |                                  |
| /ledes                    |                                                                                                    |                                  |
| ochrane Plus              | Datos del artículo                                                                                                    |                                  |
| ilacs                     | Titulo The reproducibility and prognostic value of senal measurements of heart rate response to regadenoson during myocardial perfusion imaging.                                                                                                    |                                  |
| UI505.                    | PMID 270/9/38                                                                                                    |                                  |
| JpToDate                  | DOI 10.100//s00294015-3380-y                                                                                                    |                                  |
| isterra                   | Autores Andrakopoulou, Etstathia; AlJanoudi, Waei A; Harag, Ayman; Lester, Davis; Patel, Hiren; Iskandhan, Ami E; Hage, Hadi G;                                                                                                    |                                  |
| DinicalKey                | Ano 2016                                                                                                    |                                  |
| ibros electrónicos        | Linkout                                                                                                    |                                  |
|                           | No hay enlaces Linkout para este Id medline                                                                                                    |                                  |
|                           | DOI<br>Enlace DO/                                                                                                    | R                                |
|                           | iiAlerta!! El SOD es un servicio de obtención de documentos, voluntario y gratuito entre las bibliotecas de Ciencias de la Salud, por lo que se ruega a los usuarios hacer un uso selectivo del mismo. La peti a dos diarias. Si hay más peticiones serán rechazadas por el sistema automáticamente y deberán solicitarse de nuevo. | ición de artículos está limitada |
|                           | Formulario de petición                                                                                                    |                                  |
|                           | Net                                                                                                    |                                  |
|                           | INDER                                                                                                    |                                  |

Si el artículo seleccionado no se encuentra disponible en nuestra biblioteca en ningún soporte, podemos solicitarlo a la biblioteca clicando en "Pedir a la biblioteca". Desde el SOD trataremos de conseguirlo en un plazo aproximado de 48 horas. Cuando esto ocurra recibirá el enlace al documento en su correo electrónico. También lo puede consultar en la pestaña "Mis peticiones".

# **REGISTRO EN PAPI Ý MÝ NCBÝ**

MÁS INFORMACIÓN EN EL BLOG DE LA BIBLIOTECA:

HTTPS://PROYECTOFCW20.WORDPRESS.COM/

### **CONTACTO BCS-HULP**

biblio.hulp@gmail.com biblio.hulp@salud.madrid.org Tel.:917277450 / 917277056

> MIGUEL ÁNGEL JIMÉNEZ VARAS BIBLIOTECA DE CIENCIAS DE LA SALUD HOSPITAL UNIVERSITARIO LA PAZ